## IPD-xx250と INR11xx の接続手順

IPD-xx250 シリーズを INR-11xx シリーズに接続する際の手順を下記のとおり説明する。
 ※INR-1116PE を除く。左記の機種は現状 IPDxx250 シリーズを検索できないため、
 PC などで別途カメラの IP を検索もしくは設定の上、手動追加にてカメラの IP を設定
 することで一応動作可能。

## 1. 準備

レコーダの PoE ポートに LAN ケーブルにてカメラを接続する。

## 2. 設定変更

1.メインメニュー→〔システム〕設定→カメラ接続設定を開き、追加されたカメラ枠内の 該当するカメラ ID の修正の/マークをクリック。

|                              | DE                                                                                                    |
|------------------------------|----------------------------------------------------------------------------------------------------|
| 式 7x <del>9</del>            | - 🗰 0+5-7 🕞 4404 🚽 340-0 🛃 0274                                                                                                    |
| 接続管理<br>カメラ<br>エンコード<br>カメラ名 | 接続管理         状態         1モート更新           (カメラ接筆)         (Pアドレス)         (検索)         (初期化)           0         修正         プレビュー         状態         (Pアドレス)         ボート         種別 |
|                              | 追加 手動追加 P変更 ディスプレイフィルター 空 ・                                                                                                    |
|                              | 通知されたカメマ<br>DH<br>BE<br>DZ<br>DZ<br>DZ<br>DZ<br>DZ<br>DZ<br>DZ<br>DZ<br>DZ<br>DZ                                                                                                   |

2.カメラのパスワードを入力して OK をクリック

|                | Germadaption      |  |
|----------------|-------------------|--|
| ユーザー名<br>パマワード | admin             |  |
|                | K = + +           |  |
| • 自動 O TOP C   | D UDP O MULTICAST |  |

3.状態の●マークが赤色から緑に変わること、および映像が表示されることを確認する。

| D20/09/30 09:38:39<br>IP Camera 01 SP7 |                              | •                                                                               |                                                                                                    | 2020-09-30 09:38:41             |
|----------------------------------------|------------------------------|---------------------------------------------------------------------------------|----------------------------------------------------------------------------------------------------|---------------------------------|
| Sec. 12                                | 🛪 tixta                      | ()<br>()<br>()<br>()<br>()<br>()<br>()<br>()<br>()<br>()<br>()<br>()<br>()<br>( | ■ ストレージ ■ システム                                                                                                    | 0.1.1.1.33<br>eturn time is up. |
|                                        | 接続管理<br>カメラ<br>エンコード<br>カメラ名 | 接続管理<br>(力)59検索) (P7Fしス )<br>() 修正 プレビュー 状態 P7F                                 | リモート更新<br><u> 検索</u> 回初期化 初期化<br>レス ポート 種別                                                                             | DS                              |
| 10.1.1.131<br>The login return tir     |                              |                                                                                 | ・<br>ディスプレイフィルター (空一)<br>・                                                                                             | 0.1.1.130<br>eturn time is up.  |
|                                        |                              |                                                                                 | <u> アナレス ホート テハイス名</u><br>1011132 ポート1<br>1011128 ポート2<br>1011133 ポート3<br>1011131 ポート4<br>1011129 ポート5<br>1011130 ポート6 |                                 |
|                                        |                              |                                                                                 |                                                                                                    |                                 |
|                                        | 70                           |                                                                                 | De                                                                                                    | De                              |

以上